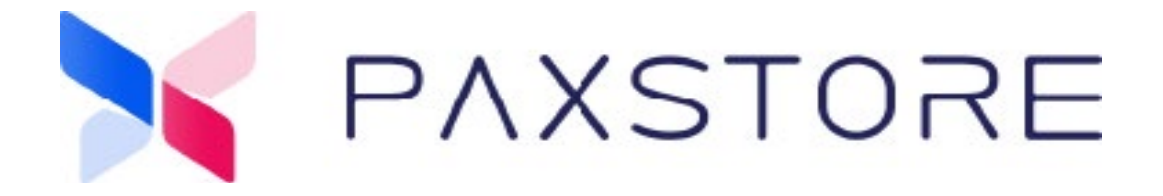

PAXSTORE Parameter Variables-Reseller Admin QRG 05-27-2025 V1.0

# Preface

#### Copyright © 2025 PAX Technology, Inc. All rights reserved.

The Programs (which include both the software and documentation) contain proprietary information; they are provided under a license agreement containing restrictions on use and disclosure and are also protected by copyright, patent, and other intellectual and industrial property laws. Reverse engineering, disassembly, or decompile of the Programs, except to the extent required to obtain interoperability with other independently created software or as specified by law, is prohibited.

This document is provided for informational purposes only. All features and specifications are subject to change without notice. If there are any problems in the documentation, please report them to PAX in writing. This document is not warranted to be error-free. Except as may be expressly permitted in the license agreement for these Programs, no part of these Programs may be reproduced or transmitted in any form or by any means, electronic or mechanical, for any purpose.

Security Notice: No part of this publication may be copied, distributed, stored in a retrieval system, translated into any human or computer language, transmitted, in any form or by any means, without the prior written consent of PAX Technology, Inc.

PAX is a registered trademark of PAX Technology Limited in China and/or other countries. All other trademarks or brand names are the properties of their respective holders.

## **TECHNICAL SUPPORT**

If there is a problem while installing, registering or operating this product, please make sure to review the documentation. If you are unable to resolve the issue, please contact PAX.

The level of access to this Service is by the support plan arrangements made between PAX and the Organization. Please consult this support plan for further information about entitlements, including the hours when telephone support is available.

#### **TECHNICAL SUPPORT CONTACT INFORMATION**

Phone: (877) 859-0099

Email: support@pax.us

URL: www.pax.us

# **Revision History**

| Date       | Version | Description           |
|------------|---------|-----------------------|
| 10-20-2020 | V0.1    | Initial Draft Release |
| 11-06-2020 | V1.0    | Initial Release       |
| 05-27-2025 | V1.1    | Updated Version       |

# **Table of Contents**

| Preface                               |
|---------------------------------------|
| l<br>Technical Support                |
| Technical Support Contact Information |
| 1.1 Purpose                           |
| 1.2 Intended Audience                 |
| 2. Parameter Variables                |
| 2.1 Marketplace Level                 |
| ParameterVariables                    |
| MerchantLevelParameterVariables2      |
| 2.3 Terminal Level                    |
| 3.1Implementation                     |
| 3.1 Template                          |
| 3.2 PName Method                      |
|                                       |
| 4. Defining the Parameter Variables   |
| 3<br>4.1 MP Level                     |
|                                       |
| Level                                 |
|                                       |
|                                       |

# **1. Introduction**

Parameter Variables are a PAXSTORE feature that allows you to configure specific Parameters with fixed values. This allows the user to utilize the group management tools available in PAXSTORE to update applications on multiple terminals in one push. These Variables can be defined at the Marketplace (if on a Premium MP), Merchant or Terminal level.

## 1.1 Purpose

This document serves as a quick reference to create, edit and delete Parameter Variables.

## **1.2 Intended Audience**

This document is intended to be used by anyone that deploys terminals and might need to update the application on a group of terminals.

## 2. Parameter Variable Levels

## 2.1 Marketplace Level Variable

Marketplace level variables are only available on Premium Marketplaces, they are not available on the Public Marketplaces. Note that a Marketplace Level Variable will appear on every terminal in the Marketplace. An example of a Marketplace Level variable you might set would be the Payment application password.

## 2.2 Merchant Level Variable

Merchant Level variables are best used to define parameters that are the same for every terminal that belongs to that merchant. For example: The Merchant ID number.

## 2.3 Terminal Level Variable

This level is the primary method of using Parameter Variables, and the terminal level variable takes precedence over other levels. This level is used to configure all unique terminal information. For example: The Terminal ID.

#### **3.0 Implementation**

There are two methods used to implement Parameter Variables, one method uses templates with keys input into the appropriate parameter field, the second method uses the "PName" of the field as the key and does not rely on specific templates.

#### Template Method

To use this method, you must first create a push template for the application. Once created, find all the parameters you would like to use variables for and input the key into the field in the specified format. The key can be any string you choose, but it is best practice to make it easily identifiable as to what parameter it belongs to, i.e. if you were creating a variable for the Merchant Identification Number, you might name the key MID. You would then input that key in the following format: #{mid} That format tells PAXSTORE when pushing that template to substitute the value for that key in the terminal record. Example below:

| BroadPOS Omaha                                                                                        | Select Parameter Tempate           wetat 20                                                                                                    | I≡ |
|----------------------------------------------------------------------------------------------------|----------------------------------------------------------------------------------------------------|----|
| Status Package Name<br>Onine com pax us pay std o<br>Version Developer<br>V1.04.23E-20241211 PAX USB0 | Edit Parameter           Please Ril in the form of the parameter file. System will use the parameter values in the last success publicity of values or local distribution of card conditions of the parameter template.           INDUSTRY         EDC         RECEIPT         TIP         MISC         UPTRILLION         FIRST DATA OMANA.         COMMUNICATION         CARD TYPE         BIN FILE         EMV         EXTERNAL DEVICE         POS |    |
| Model OS<br>A30 V Android<br>Size Type<br>22.9 MB Parameter App<br>Updated to be care                 | HOST FEATURES<br>Cepture Type Auto Batch More<br>Terminal Based OFF                                                                                                    | *  |
| Parameter File<br>retail.zip<br>restaurant.zip                                                        | Start Batch Time(hhmm) End Batch Time(hhmm) Batch Interval in Minutes                                                                                                    |    |
|                                                                                                    | MERCHANT PARAMETERS           Merchant Namow           #(mid)           *                                                                                                    | *  |
|                                                                                                    | Desca 0         179 B <u>E(dd)</u> 000000                                                                                                    | *  |
|                                                                                                    | AUAR Dit Type                                                                                                    | *  |

#### PName Method

This method requires slightly more work to gather the required data but is more robust in that it does not require a specific template to be pushed. Each parameter in an application has an identifier, this is called, by PAX, that fields PName. When using this method of implementing Parameter Variables, you gather the PNames for the field you want to configure, then use that PName as the key when defining the variables in PAXSTORE. The most common method of gathering the PName is to run an App Parameter Report in your PAXSTORE Report Center and choose the fields you want to know the values and PNames for. Example of App Parameter Report below:

| 4  | Α                      | В                   | c               | D                    | E | F | G |  |
|----|------------------------|---------------------|-----------------|----------------------|---|---|---|--|
| 1  |                        | App Paramete        | er Report       |                      |   |   |   |  |
| 2  |                        |                     |                 |                      |   |   |   |  |
| 3  | Report Generated Date: |                     |                 |                      |   |   |   |  |
| 4  | Application: BroadPOS  |                     |                 |                      |   |   |   |  |
| 5  | Parameter Template: re |                     |                 |                      |   |   |   |  |
| 6  |                        |                     |                 |                      |   |   |   |  |
| 7  | Serial No              | Application Version | omaha.param.MID | omaha.param.deviceID |   |   |   |  |
| 8  |                        |                     |                 |                      |   |   |   |  |
| 9  |                        |                     |                 |                      |   |   |   |  |
| 10 |                        |                     |                 |                      |   |   |   |  |
| 11 |                        |                     |                 |                      |   |   |   |  |

## **Defining Parameter Variables**

Choose the level you want to define the variable at.

MP Level – Navigate to the General Setting Tab in PAXSTORE then choose Parameter Variables as shown below:

| 🔰 SE MARKETPL         | General Setting                                                      |    |                     | Q 🖗 🗐 🌲 🏢 🛓 Brian 🌐 |
|-----------------------|----------------------------------------------------------------------|----|---------------------|---------------------|
| 🎩 SE Marketplace 🗸 🗸  |                                                                      |    |                     |                     |
| Monitoring            | Marketplace Information<br>Set the contact info                      | H  | Parameter Variables | 11 Y Q + VARIABLE   |
| Dashboard             | PUK & Signature<br>Set the PUK & signature                           | 2  |                     |                     |
| 🛎 Alert               |                                                                      |    |                     |                     |
| Terminal Geo-Location | UI Setting<br>Set theme, logo and advertisement image                | 8  |                     |                     |
| Task                  | TID Generate Policy<br>TID generate policy                           | ۵  |                     |                     |
| Subscription List     |                                                                      | _  |                     |                     |
| 🖄 My Activity         | Parameter Variables<br>Variables used in app parameter push          |    | No data found       |                     |
| Management            | Merchant Type<br>Sature the merchant type                            | ** |                     |                     |
| Terminal Management   | or the or more than the                                              |    |                     |                     |
| Group Management      | Entity Attribute Setting<br>Set the additional entity attributes     |    |                     |                     |
| 🛃 Templates 🗸 🗸 🗸     | External System Integration<br>Config API access for external system | Ð  |                     |                     |
| Value-Added Services  | DVI Setting                                                          |    |                     |                     |
| A Service Center      | RKI setting                                                          | õ  |                     |                     |
| AirViewer             | Model Management                                                     |    |                     |                     |
| AirLauncher           | Manage the manufacturer and models                                   |    |                     |                     |
| 🔏 AdUp                | Advance Setting<br>Advance setting                                   | R  |                     |                     |
| System                |                                                                      |    |                     |                     |
| General Setting (1)   |                                                                      |    |                     |                     |
| User Management       |                                                                      |    |                     |                     |

Merchant Level – Navigate to the Merchant you are configuring the variables for then choose Parameter Variables as shown below:

| 🔰 SE MARKETPL                  | Terminal Management                                                            | Q 7    | Merchant Detail              |                |                 |          |         |                 |                  |                  | Q 🖗 🗐 🌲 🏭 🛓 Brian 🌐 |
|--------------------------------|--------------------------------------------------------------------------------|--------|------------------------------|----------------|-----------------|----------|---------|-----------------|------------------|------------------|---------------------|
|                                | <ul> <li>Brian Test Account</li> <li>Brian Test 1</li> </ul>                   | ^<br>V | Post 9.5 update test m       | erchant        |                 |          |         |                 |                  |                  | Active :            |
| 📑 Dashboard                    | <ul> <li>Post 9.5 update Tester</li> <li>Post 9.5 update test merch</li> </ul> | hant   | Merchant Detail Terminal Lis | Profile Parame | ter Variables G | olnsight |         |                 |                  |                  |                     |
| <b>9</b> Terminal Geo Location |                                                                                |        |                              |                |                 |          |         |                 |                  |                  | 바 가 오 + variable    |
| Task                           |                                                                                |        | Variable Key                 | Type 1         | ariable Value   | Арр      | Remarks | Variable Source | Created Time     | Updated Time     | Action              |
| 🗱 App List                     |                                                                                |        | I MID                        | Text 9         | 9999999999      |          |         | Merchant        | 2025-05-05 14:24 | 2025-05-05 14:24 | / 8                 |
| Hansa Firmware List            |                                                                                |        | 20 / Page 👻 1 Records        |                |                 |          |         |                 |                  |                  |                     |
| My Activity                    |                                                                                |        |                              |                |                 |          |         |                 |                  |                  |                     |
| Management                     |                                                                                |        |                              |                |                 |          |         |                 |                  |                  |                     |
| 👩 Terminal Management          |                                                                                |        |                              |                |                 |          |         |                 |                  |                  |                     |
| Group Management               |                                                                                |        | •                            |                |                 |          |         |                 |                  |                  |                     |
| 🗟 Templates 🗸 🗸                |                                                                                |        |                              |                |                 |          |         |                 |                  |                  |                     |
| Value-Added Services           |                                                                                |        |                              |                |                 |          |         |                 |                  |                  |                     |

**Terminal Level** – Navigate to the terminal you are configuring the variables for and then choose Parameter Variables as shown below:

| 🔀 SE MARKETPL            | C Terminal (                     | minal Details Q 🖗 🖉 🌲 🏥 🕹 💷 🔀                                                                                                    |        |                |  |     |         |          |                     |  |                  |                  |                          |          |
|--------------------------|----------------------------------|----------------------------------------------------------------------------------------------------|--------|----------------|--|-----|---------|----------|---------------------|--|------------------|------------------|--------------------------|----------|
| 🎎 Brian Test Account 🗸 🗸 | 1850000                          | 849                                                                                                    |        |                |  |     |         |          |                     |  |                  | 奈 (¥) 80% 📮 Onli | ne 5D (2025-05-01 02:13) | Active : |
| Monitoring               | Reseller: Brian'<br>Basic Inform | nan Hari ) Manuari sangu kabudur. Se Tisocosa / Tis Junnaritz / Manu Hari Azzeno<br>Ramation: App & Firmware: Push Taok: Setting: Parameter Variables: Artivewer: Golmsight: Synchronius (2055/56.07.99) |        |                |  |     |         |          |                     |  |                  |                  |                          | 607.59 🔨 |
| 📸 Alert                  | Parameter                        | ter Variables ⊚ 4 ♥ Q                                                                                                    |        |                |  |     |         |          |                     |  |                  |                  | + VARIABLE               |          |
| Terminal Geo-Location    |                                  | Variable Key                                                                                                    | Type V | /ariable Value |  | Арр | Remarks | Variable | cource Created Time |  | Updated Time     |                  |                          | Action   |
| Task                     |                                  | MerchantTest                                                                                                    | Text 5 | 54321          |  |     |         | Merch    | 1 2024-10-23 09:40  |  | 2024-10-23 09:40 |                  |                          | 1        |
| # App List               | 20 / Page 👻                      | 1 Records                                                                                                    |        |                |  |     |         |          |                     |  |                  |                  |                          | < 1      |
| Firmware List            |                                  |                                                                                                    |        |                |  |     |         |          |                     |  |                  |                  |                          |          |
| My Activity              |                                  |                                                                                                    |        |                |  |     |         |          |                     |  |                  |                  |                          |          |
| Managamant               |                                  |                                                                                                    |        |                |  |     |         |          |                     |  |                  |                  |                          |          |
| 🔋 Terminal Management    |                                  |                                                                                                    |        |                |  |     |         |          |                     |  |                  |                  |                          |          |
| Group Management         |                                  |                                                                                                    |        |                |  |     |         |          |                     |  |                  |                  |                          |          |

#### Setting the Value of the Variable (Manual Method)

Press the +Variable button shown above in all examples; this will open the variable dialog box below:

| Create Variable |        |     |
|-----------------|--------|-----|
| Variable Key    |        |     |
| Туре            |        | *   |
| Text            |        | ▼ * |
| Variable Value  |        |     |
| Арр             |        |     |
| Please Select   |        | t≡  |
| Remarks         |        |     |
|                 |        |     |
|                 | CANCEL | ок  |

The Variable key goes in the top line. Note if you are using the template method, you just list the key, do not use the special formatting.

They type is either Test or Password, text Variables are displayed in clear text when looking at the Terminal Parameter Variable list, password variables are obscured.

The next line is where the Value of the Variable is input

If you want the variable to only apply to a specific application, choose that application in the App Line

The Remarks line is for any notes you have about the variable.

See filled out examples below:

# **Implementation Method 1**

| Create Variable                                  |        |     |
|--------------------------------------------------|--------|-----|
| Variable Key<br>mid                              |        | *   |
| Type<br>Text                                     |        | ▼ * |
| Variable Value 987654321                         |        |     |
| App<br>BroadPOS Omaha (com.pax.us.pay.std.omaha) |        | t≡  |
| Remarks<br>This is the Merchant ID number        |        |     |
|                                                  | CANCEL | ОК  |

**Implementation Method 2:** 

| Create Variable                                  |        |     |
|--------------------------------------------------|--------|-----|
| Variable Key omaha.param.MID                     |        | *   |
| Type<br>Text                                     |        | ▼ * |
| Variable Value 987654321                         |        |     |
| App<br>BroadPOS Omaha (com.pax.us.pay.std.omaha) |        | t≡  |
| Remarks<br>This is the Merchant ID number        |        |     |
|                                                  |        |     |
|                                                  | CANCEL | ОК  |

## Setting the Value of Variables (Import Method)

Rather than manually creating every variable, you can import and configure multiple variables at once. To do this navigate to the Mass Operations Button in PAXSTORE and choose Import Variable (example below)

| 🔰 SE MARKETPL                                                                            | Terminal Management                                                                       | ۹ ۲ +        | Reseller Detail         |                        |           |               |                        |            |                  | S 🖗 🖪                         | 🌲 🏭 🚨 Brian 🌐   |
|------------------------------------------------------------------------------------------|-------------------------------------------------------------------------------------------|--------------|-------------------------|------------------------|-----------|---------------|------------------------|------------|------------------|-------------------------------|-----------------|
| JL     Brian Test Account     ✓       Monitoring     III     Dashboard       ▲     Alert | Brian Test Account Brian Test 1 Brian Test 9.5 update Tester Dest 9.5 update test merchan | ∧<br>∽<br>nt | Brian Test Account      | + Profile Organization | Goinsight |               |                        |            |                  |                               | ACTIVO :        |
| Terminal Geo-Location                                                                    |                                                                                           |              | All Inactive Active Dis | abled                  |           |               |                        |            |                  | 1 III III T SN - Search by SN |                 |
| Task                                                                                     |                                                                                           |              | Terminal Name           | SN                     | tid 💿     | Model         | Reseller               | Merchant   | Mass Operations  |                               | Status & Action |
| 🗱 App List                                                                               |                                                                                           |              | 1850100849              | 1850000849             | MIMMFB3B  | PAX - A920Pto | Brian Test 1           | Sample M   | Import Terminal  | Export Terminal               | Online(SD) 📮    |
| Firmware List                                                                            |                                                                                           |              | 2270001518              | 2270001518             | OLNOGWLQ  | PAX - E600M   | Post 9.5 update Tester | Post 9.5 u | Move Terminal    | Disable Terminal              | Unknown 🖵       |
| 🖄 My Activity                                                                            |                                                                                           |              | 20 / Page 👻 2 Records   |                        |           |               |                        |            | Delete Terminal  | Export Variable               |                 |
| Management                                                                               |                                                                                           |              |                         |                        |           |               |                        |            | Import Static IP | Export Static IP              |                 |
| 🥫 Terminal Management                                                                    |                                                                                           |              |                         |                        |           |               |                        |            |                  |                               |                 |
| Group Management                                                                         |                                                                                           |              | •                       |                        |           |               |                        |            |                  |                               |                 |
| 🗟 Templates 🗸 🗸                                                                          |                                                                                           |              |                         |                        |           |               |                        |            |                  |                               |                 |
| Value-Added Services                                                                     |                                                                                           |              |                         |                        |           |               |                        |            |                  |                               |                 |

When the Import Variable Dialog box opens...

• First download the Variable Template

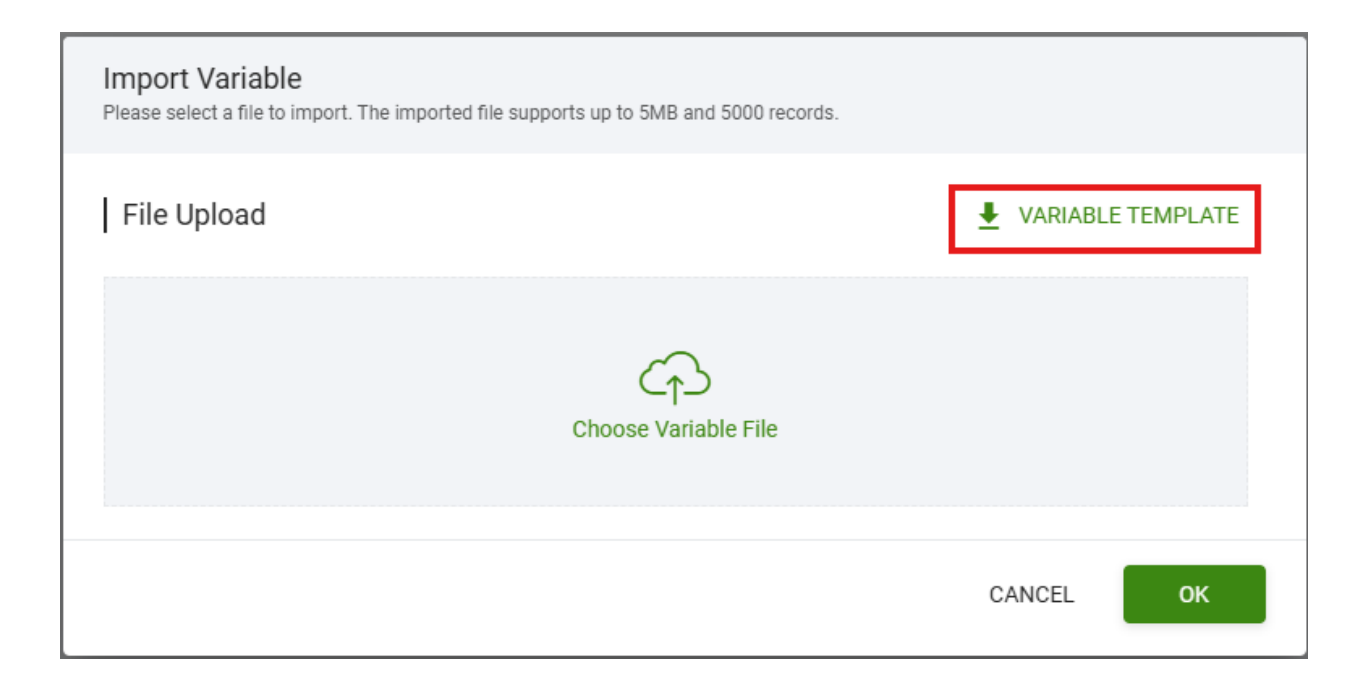

Once downloaded, open the template, remove the example data, and input your variables as necessary. Note each variable is a separate line in the template, and you are limited to 5000 lines in a single import.

| × | 🚦 AutoSave 💽 Off 🗒                    | <b>৯.</b> ৫০০                  | ♥ Terminal_Variables (12) ◯ Pub                                                                                                    | lic* ∽                                    | ٩                            | ) Search                                                                                                    |                               |                                                                               |                                    | 😵 – 🗆 >                                                                                                    |
|---|---------------------------------------|--------------------------------|----------------------------------------------------------------------------------------------------|-------------------------------------------|------------------------------|----------------------------------------------------------------------------------------------------|-------------------------------|-------------------------------------------------------------------------------|------------------------------------|----------------------------------------------------------------------------------------------------|
| F | File <u>Home</u> Insert               | Page Layout                    | Formulas Data Review Vie                                                                                                    | w Automate Help Acro                      | bat                          |                                                                                                    |                               |                                                                               |                                    | 🖓 Comments 🛃 Share                                                                                                    |
|   | Paste Stormat Painter<br>Clipboard IS | Aptos Narrow<br>B I <u>U</u> · | $\begin{array}{c c} & & & \\ \hline & & & \\ \hline & & & \\ \hline & & & \\ \hline & & & \\ \hline & & & \\ \hline & & & \\ \hline & & \\ \hline \hline & & \\ \hline & & \\ \hline \hline & & \\ \hline \\ \hline$ | E Son Son Son Son Son Son Son Son Son Son | enter ~<br><sup>5</sup> Numb | •         •         •         •         •         •         •         •         •         •         •         •         •         •         •         •         •         •         •         •         •         •         •         •         •         •         •         •         •         •         •         •         •         •         •         •         •         •         •         •         •         •         •         •         •         •         •         •         •         •         •         •         •         •         •         •         •         •         •         •         •         •         •         •         •         •         •         •         •         •         •         •         •         •         •         •         •         •         •         •         •         •         •         •         •         •         •         •         •         •         •         •         •         •         •         •         •         •         •         •         •         •         •         •         •         •         • | Insert Delete Format<br>Cells | ∑ AutoSum × A<br>Z V<br>Sort & Find &<br>Clear × Filter × Select ×<br>Editing | Sensitivity<br>Sensitivity Add-ins | Analyze<br>Data<br>Data<br>Analyze<br>Analyze<br>Anal |
| C |                                       |                                |                                                                                                    |                                           |                              |                                                                                                    |                               |                                                                               |                                    |                                                                                                    |
| 4 |                                       |                                |                                                                                                    |                                           |                              |                                                                                                    |                               |                                                                               |                                    |                                                                                                    |
| 1 |                                       |                                |                                                                                                    |                                           |                              |                                                                                                    |                               | Terminal Variables                                                            |                                    |                                                                                                    |
| 2 | Terminal Serial No                    | Terminal TID                   | Application Package                                                                                                    | Variable Key                              | Variable Value               | Type (Default is text(T), if va                                                                                                    | riable is used as passwo      | ord, set the Type to P)                                                       |                                    | Remarks                                                                                                    |
| 3 | 1850000849                            |                                | com.pax.us.pay.std.omaha                                                                                                    | mid                                       | 987654321                    |                                                                                                    |                               |                                                                               |                                    | This is the Merchant Number                                                                                                    |
| 4 | 1850000849                            |                                | com.pax.us.pay.std.omaha                                                                                                    | omaha.paran.deviceID                      | 0849                         |                                                                                                    |                               |                                                                               |                                    | This is the Device ID                                                                                                    |
| 5 |                                       |                                |                                                                                                    |                                           |                              |                                                                                                    |                               |                                                                               |                                    |                                                                                                    |
| 6 |                                       |                                |                                                                                                    |                                           |                              |                                                                                                    |                               |                                                                               |                                    |                                                                                                    |
| 7 |                                       |                                |                                                                                                    |                                           |                              |                                                                                                    |                               |                                                                               |                                    |                                                                                                    |
| 8 |                                       |                                |                                                                                                    |                                           |                              |                                                                                                    |                               |                                                                               |                                    |                                                                                                    |

Once filled out, save the form and re-select Import Variable under Mass Operations and choose the file you saved. Once successfully imported, navigate to the Parameter Variables for the terminal to verify the information

| 1850000849 🍖 🕞 online 50 (2025-65-61 02)                                                                              |                      |      |                |                                           |                             |                 |                  |                            | 2025-05-01 02:13) | Active |
|----------------------------------------------------------------------------------------------------|----------------------|------|----------------|-------------------------------------------|-----------------------------|-----------------|------------------|----------------------------|-------------------|--------|
| Basic Information App & Firmware Puth Task Setting Parameter Variables AirViewer Golnsight Synchronization Time 20054 |                      |      |                |                                           |                             |                 |                  | ronization Time: 2025-05-0 | 6 07:59 众         |        |
| Parameter Variables 🗇 🗸 🕇 vareau                                                                                      |                      |      |                |                                           |                             |                 |                  |                            | + VARIABLE        |        |
|                                                                                                    | Variable Key         | Туре | Variable Value | Арр                                       | Remarks                     | Variable Source | Created Time     | Updated Time               |                   | Action |
|                                                                                                    | omaha param deviceID | Text | 0849           | BroadPOS Omaha (com.pax.us.pay.std.omaha) | This is the Device ID       | Terminal        | 2025-05-06 09:18 | 2025-05-06 09:18           |                   | / 8    |
|                                                                                                    | mid                  | Text | 987654321      | BroadPOS Omaha (com.pax.us.pay.std.omaha) | This is the Merchant Number | Terminal        | 2025-05-06 09:18 | 2025-05-06 09:18           |                   | / 8    |
|                                                                                                    | MerchantTest         | Text | 54321          |                                           |                             | Merchant        | 2024-10-23 09:40 | 2024-10-23 09:40           |                   | 1      |
| 20 / Pag                                                                                                    | e 💌 3 Records        |      |                |                                           |                             |                 |                  |                            |                   | < 1 >  |

If you need to edit a variable navigate to that terminal, choose Parameter Variables then select the Pencil Icon at the far right.

| 1850000849 🎓 🖓 80%    |                      |         |                       |                                           |                             |                 |                  | 🗢 🏹 80% 📮 Online 5D (; | 2025-05-01 02:13) Active            |
|-----------------------|----------------------|---------|-----------------------|-------------------------------------------|-----------------------------|-----------------|------------------|------------------------|-------------------------------------|
| Bas                   | ic Information App i | & Firmw | are Push Task Setting | Parameter Variables AirViewer Golnsight   |                             |                 |                  | Synch                  | ronization Time: 2025-05-06 07:59 👧 |
| Parameter Variables ⊙ |                      |         |                       |                                           |                             |                 |                  |                        |                                     |
|                       | Variable Key         | Туре    | Variable Value        | App                                       | Remarks                     | Variable Source | Created Time     | Updated Time           | Action                              |
|                       | omaha.param.device   | ID Text | 0849                  | BroadPOS Omaha (com.pax.us.pay.std.omaha) | This is the Device ID       | Terminal        | 2025-05-06 09:18 | 2025-05-06 09:18       | / 8                                 |
|                       | mid                  | Text    | 987654321             | BroadPOS Omaha (com.pax.us.pay.std.omaha) | This is the Merchant Number | Terminal        | 2025-05-06 09:18 | 2025-05-06 09:18       | - / a                               |
|                       | MerchantTest         | Text    | 54321                 |                                           |                             | Merchant        | 2024-10-23 09:40 | 2024-10-23 09:40       | 1                                   |

If you need to delete a variable navigate to that terminal, choose Parameter Variables then select the Trash can Icon at the far right.

|                                                                                            | 350000849<br>Jeller Bint Tell 1 Merthell Sample Merchall - SN: 115000049 / TD: MMM/ESB / Model Name: 4509ho |        |                |                                           |                             |                 | 🗢 🏹 80% 📮 Online 5D (2025-05-01 02:13) 🛛 Active |                  |                                   |
|--------------------------------------------------------------------------------------------|----------------------------------------------------------------------------------------------------|--------|----------------|-------------------------------------------|-----------------------------|-----------------|-------------------------------------------------|------------------|-----------------------------------|
| Basic Information App & Firmware Push Task Setting Parameter Variables AirViewer Goinsight |                                                                                                    |        |                |                                           |                             |                 |                                                 |                  | nization Time: 2025-05-06 07:59 👧 |
| Parameter Variables 🕉                                                                      |                                                                                                    |        |                |                                           |                             |                 |                                                 |                  | 11 Y Q + VARIABLE                 |
|                                                                                            | Variable Key                                                                                                | Туре   | Variable Value | App                                       | Remarks                     | Variable Source | Created Time                                    | Updated Time     | Action                            |
| C                                                                                          | omaha.param.devicell                                                                                        | ) Text | 0849           | BroadPOS Omaha (com.pax.us.pay.std.omaha) | This is the Device ID       | Terminal        | 2025-05-06 09:18                                | 2025-05-06 09:18 | / 8                               |
|                                                                                            | mid                                                                                                    | Text   | 987654321      | BroadPOS Omaha (com.pax.us.pay.std.omaha) | This is the Merchant Number | Terminal        | 2025-05-06 09:18                                | 2025-05-06 09:18 | / 8                               |
|                                                                                            | MerchantTest                                                                                                | Text   | 54321          |                                           |                             | Merchant        | 2024-10-23 09:40                                | 2024-10-23 09:40 | 1                                 |